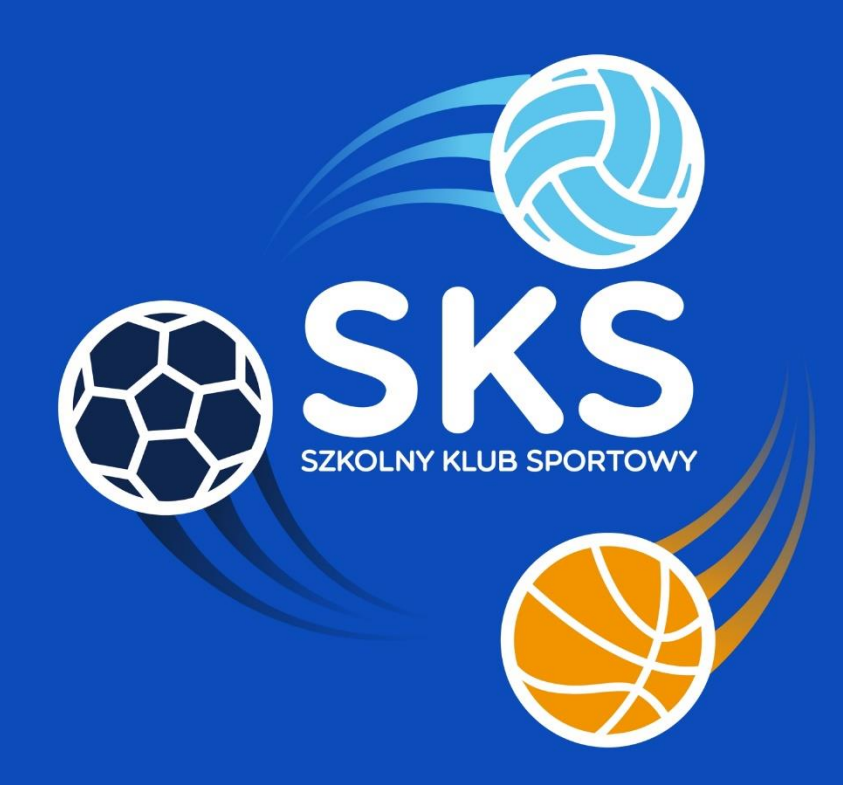

# INSTRUKCJA OBSŁUGI DZIENNIKA NAUCZYCIEL

# Spis treści

| I. Rejestracja i logowanie    |
|-------------------------------|
| Rejestracja3                  |
| Logowanie4                    |
| II. Panel główny użytkownika5 |
| III. Moje placówki SKS        |
| Lista moich placówek6         |
| Znajdź swoje placówki SKS6    |
| IV. Rozliczenia7              |
| V. Grupy ćwiczebne            |
| Lista grup ćwiczebnych7       |
| Dodaj grupę8                  |
| Lista uczniów9                |
| Dodaj ucznia10                |
| ,                             |
| VI. Dziennik                  |
| VI. Dziennik                  |
| VI. Dziennik                  |
| VI. Dziennik                  |
| VI. Dziennik                  |
| VI. Dziennik                  |
| VI. Dziennik                  |
| VI. Dziennik                  |
| VI. Dziennik                  |
| VI. Dziennik                  |
| VI. Dziennik                  |
| VI. Dziennik                  |

## I. Rejestracja i logowanie

#### Rejestracja

Aby zarejestrować się do systemu należy wpisać w wyszukiwarce adres:

## www.szkolnyklubsportowy.pl/rejestracja

Następnie należy uzupełnić formularz rejestracyjny. Przy wpisywaniu hasła należy spełnić następujące warunki:

- min. 8 znaków,
- co najmniej jedna mała litera,
- co najmniej jednaj duża litera,
- znak specjalny lub liczba.

UWAGA! Aby wprowadzić datę urodzenia należy kliknąć na miesiąc i rok ("wrzesień 2017"), widok zostanie automatycznie zmieniony dając możliwość przejścia do lat wcześniejszych.

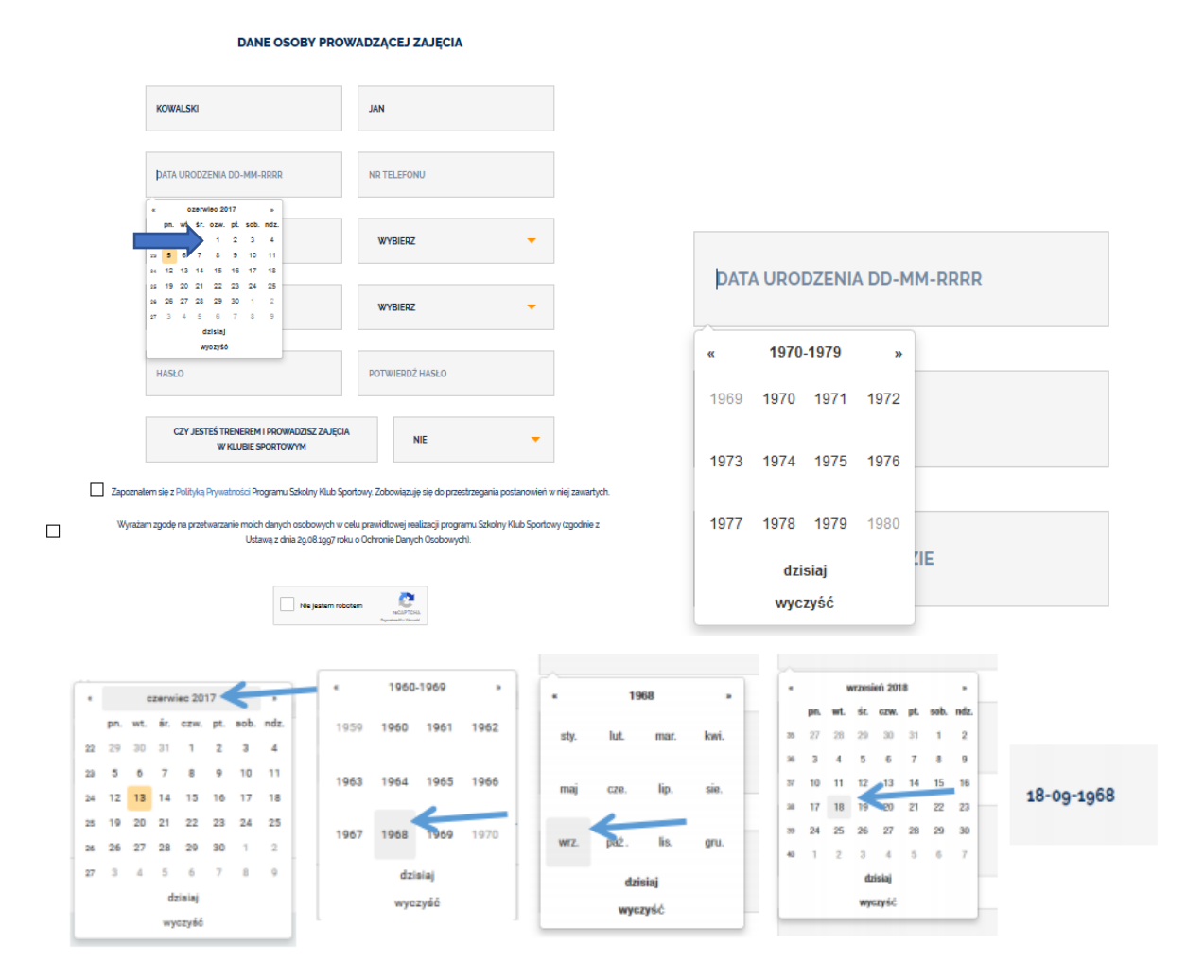

Po wpisaniu danych, zaakceptowaniu Polityki Prywatności i wyrażeniu zgody na przetwarzanie danych osobowych należy zaznaczyć "nie jestem robotem", a następnie kliknąć *zarejestruj się.* 

Dostęp zostanie przyznany automatycznie, natomiast Operator Wojewódzki będzie miał 14 dni na potwierdzenie konta użytkownika.

#### Logowanie

Logowanie do systemu odbywa się przez kliknięcie w przycisk Logowanie do dziennika pod adresem <u>www.szkolnyklubsportowy.pl/logowanie</u>

| Г |                        | ٦ |
|---|------------------------|---|
|   | LOGOWANIE DO DZIENNIKA |   |
|   | $\rightarrow$          |   |
| _ |                        |   |

W celu zalogowania do dziennika nauczyciela należy wprowadzić adres e-mail oraz hasło podane podczas rejestracji.

| konto@testowe.pl  |       |
|-------------------|-------|
|                   |       |
| Zapomniałem hasła | LOGUJ |

W przypadku zapomnienia hasła należy kliknąć na "zapomniałem hasła", na adres e-mail podany podczas rejestracji zostanie wysłany link umożliwiający **ustawienie nowego hasła**. Należy w niego kliknąć lub skopiować do przeglądarki, a następnie wprowadzić nowe hasło. II. Po rejestracji należy kolejno – dodać:

- placówkę,
- grupę,
- uczestników.

Dopiero wtedy można zacząć uzupełniać kalendarz. Proszę nie uzupełniać go wcześniej, ponieważ Państwa grupy są puste i uczestnikom programu nie będzie naliczać się frekwencja.

## II. Panel główny użytkownika

Panel główny użytkownika pozwala na szybkie przejście do panelu grup, uczniów oraz do kalendarza. Wyświetla również informacje o liczebności grup, uczniach oraz testach sprawności fizycznej.

W prawym górnym rogu znajduję się ikonka wiadomości, pokazująca liczbę nieodczytanych wiadomości oraz imię i nazwisko użytkownika z opcją edycji konta nauczyciela, gdzie można zmienić swoje dane, hasło do logowania, dodać avatar i skan uprawnień trenerskich.

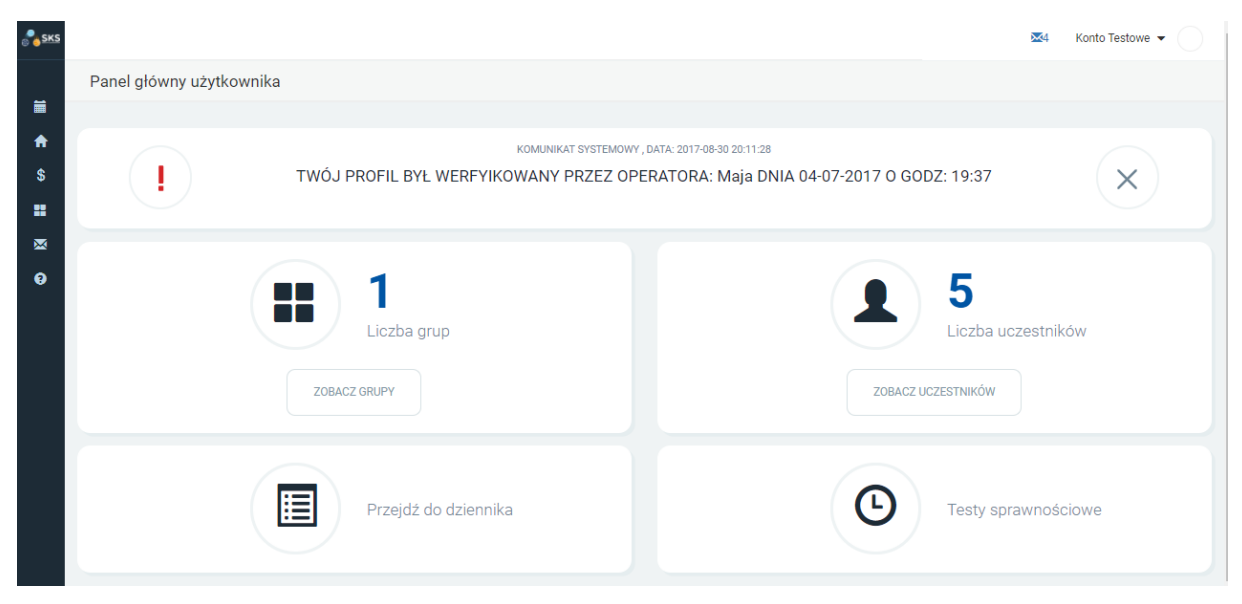

## III. Moje placówki SKS

Zakładka pozwalająca na dodawanie i usuwanie placówek, w których nauczyciel prowadzi zajęcia w ramach programu SKS.

#### Lista moich placówek

Wyświetla wszystkie placówki, w których nauczyciel prowadzi zajęcia SKS oraz pozwala na usunięcie placówek po kliknięciu w przycisk **X** z prawej strony ekranu.

W przypadku, gdy nauczyciel prowadzi zajęcia w kilku różnych szkołach, powinien mieć na liście placówek wszystkie szkoły. Jeśli dotychczas nauczyciel prowadził grupę z gimnazjum, która została przyłączona do szkoły podstawowej, to należy wyszukać i wybrać nową szkołę.

| <u>esks</u> | 📕 Lista mo | ich placówek        | ➡ Znajdź swoje placówki               |        |              | ₩4 Konto Testo | owe 🔹 📃 |
|-------------|------------|---------------------|---------------------------------------|--------|--------------|----------------|---------|
|             | Lista      | moich place         | ówek                                  |        |              |                |         |
| <b>^</b>    | Lp.        | Nazwa               |                                       | Miasto | Kod pocztowy | Adres          |         |
| \$          | 1          | Szkoła Po           | dstawowa nr 1                         | Wrocła | w 50-315     | Nowowiejska 78 | ×       |
|             | 2          | Szkoła Po           | dstawowa w Kościelcu                  | Babin  | 59-223       | Kościelec 9    | ×       |
| ⊠<br>?      | 3          | SZKOŁA P<br>NARODOV | ODSTAWOWA IM. KOMISJI EDUKACJI<br>VEJ | Bardo  | 57-256       | Polna 1        | ×       |
|             |            |                     |                                       |        |              | Stro           | ony: 1  |

#### Znajdź swoje placówki SKS

Pozwala na wyszukanie placówek z ogólnopolskiej listy. Aby zawęzić wyniki wyszukiwania należy skorzystać z pola **Szukaj** nad odpowiednią kategorią.

| 📰 Lista moio | h placówek + Znajdź swoje placówki SKS                   |             |              |              | Konto Testowe 👻 |
|--------------|----------------------------------------------------------|-------------|--------------|--------------|-----------------|
|              |                                                          |             |              |              |                 |
| Znajdź       | W bazie swoją placówkę SKS NIE ZNALAŻŁEM PLACÓWKI - DODA | AWON L      |              |              |                 |
| Lp.          | Nazwa                                                    | Miasto      | Kod pocztowy | Adres        |                 |
|              | Szukaj                                                   | Szukaj      | Szukaj       | Szukaj       |                 |
| 1            | Szkoła Podstawowa w Abramowie                            | Abramów     | 21-143       | 22 Lipca 31  | WYBIERZ         |
| 2            | Szkoła Podstawowa w Adamowie                             | Adamów      | 21-412       | Szkolna 4 a  | WYBIERZ         |
| 3            | filia w Albertowie                                       | Albertów    | 21-013       | Albertów 4   | WYBIERZ         |
| 4            | Szkoła Podstawowa w Aleksandrowie                        | Aleksandrów | 23-408       | Pierwszy 104 | WYBIERZ         |

Po odnalezieniu właściwej placówki, należy kliknąć przycisk WYBIERZ

W przypadku, kiedy placówka nie znajduje się na liście, należy kliknąć przycisk **NIE ZNALAZŁEM PLACÓWKI - DODAJ NOWĄ,** po czym wprowadzić niezbędne dane lub skontaktować się z operatorem krajowym programu, tel. **22 569 99 40**.

## IV. Rozliczenia

Zakładka umożliwia wygenerowanie miesięcznych raportów za zrealizowane zajęcia.

Po wybraniu okresu rozliczeniowego, pojawi się informacja o liczbie poprowadzonych zajęć, kwota należna za dany okres oraz przycisk do pobrania raportu oraz załączenia podpisanego skanu.

| SKS           |          |            |                  |               | ₩4 к     | ionto Testowe 👻 |
|---------------|----------|------------|------------------|---------------|----------|-----------------|
|               | Lista ro | zliczeń    |                  |               |          |                 |
| <b>≣</b><br>♠ |          |            |                  |               | Szukaj   |                 |
|               | Lp.      | Data       | Stawka godzinowa | Liczba lekcji | Suma     |                 |
| \$            | 1        | 2017-08-01 | 40.00 zł         | 0             | 0.00 zł  | 0 0             |
|               | 2        | 2017-07-01 | 40.00 zł         | 0             | 0.00 zł  | 0 0             |
| ×             | 3        | 2017-06-01 | 40.00 zł         | 2             | 80.00 zł | 0 0             |
| 9             | 4        | 2017-05-01 | 40.00 zł         | 1             | 40.00 zł | 0 0             |
|               | 5        | 2017-04-01 | 40.00 zł         | 0             | 0.00 zł  | 0 0             |
|               | 6        | 2017-03-01 | 40.00 zł         | 0             | 0.00 zł  | 0 0             |
|               | 7        | 2017-02-01 | 40.00 zł         | 0             | 0.00 zł  | 0 0             |
|               | 8        | 2017-01-01 | 40.00 zł         | 0             | 0.00 zł  | 0 0             |
|               |          |            |                  |               |          | 1               |

## V. Grupy ćwiczebne

#### Lista grup ćwiczebnych

Wyświetla listę prowadzonych przez nauczyciela grup ćwiczebnych oraz placówkę, w której się odbywają. ID grupy to indywidualny numer, nadawany automatycznie przez system.

Z prawej strony każdej pozycji znajdują się przyciski pozwalające na edycję danych i usunięcie danej pozycji z listy.

| <u> sks</u> | 📕 Lista grup ćwiczebnych | 🕂 Dodaj grupę | 📕 Lista uczniów | 🕂 Dodaj ucznia      | <b>⊠</b> 4 ⊧ | Conto Testowe 💌 |
|-------------|--------------------------|---------------|-----------------|---------------------|--------------|-----------------|
| =           | tists or sisk some f     |               |                 |                     |              |                 |
| ♠           |                          | cwiczebnych   | Nazwa grupy     | Placówka            |              |                 |
| \$          | 1 dol-wro-9              | 522           | SKS_01          | Szkoła Podstawowa n | r 1          | Q 🗶 🗙           |
|             |                          |               |                 |                     |              | Strony: 1       |
| 0           |                          |               |                 |                     |              |                 |

Po kliknięciu w ołówek, czyli edycję, jest możliwość zmiany danych dotyczących grupy nazwy czy harmonogramu zajęć. Zajęcia, które zostały uzupełnione wcześniej pozostają bez zmian w dzienniku i rozliczeniach. Po edycji harmonogramu, zmienią się tylko dni i godziny zajęć w zajęciach nierozpoczętych w dzienniku.

#### Dodaj grupę

Pozwala na dodanie grupy ćwiczebnej (UWAGA! Aby móc dodać grupę, wcześniej należy dodać placówkę w zakładce **Moje placówki SKS**) oraz ustalenie harmonogramu zajęć. Po dodaniu grupy ćwiczebnej, zajęcia zostaną zaznaczone na kalendarzu w zakładce **Dziennik.** 

#### Wskazówki:

– nazwa dowolna, np. Siatkarki Gimnazjum, Grupa II – chłopcy,

– w dyscyplinach wiodących i dodatkowych można wybrać więcej niż po jednej dyscyplinie,

– placówka - należy wybrać szkołę, w której prowadzi się zajęcia. Jeśli szkoła się nie wyświetla, należy przejść do zakładki Moje Placówki SKS i wybrać odpowiednią szkołę.

– godzina zajęć - należy wprowadzić tylko godzinę rozpoczęcia zajęć w odpowiednim formacie, np. 13:00, system nie przyjmuje 13.00 lub 13.

| Dodaj grupę ćwic:               | zebną                                                          |   |         |
|---------------------------------|----------------------------------------------------------------|---|---------|
| Nazwa *                         | Siatkarki                                                      |   |         |
| Sporty wiodące *                | siatkówka                                                      | ٣ |         |
|                                 | × biathlon                                                     |   |         |
|                                 | X siatkówka                                                    |   |         |
| Sporty dodatkowe                | akrobatyka                                                     | Ŧ | -       |
| Placówka *                      | PUBLICZNA SZKOŁA PODSTAWOWA W ANDRZEJOWIE 163 23-302 Andrzejów | ٣ |         |
| Harmonogram za                  | jęć                                                            |   |         |
|                                 |                                                                |   |         |
| Dzień 1                         | Poniedziałek                                                   | v |         |
| Dzień 1<br>Godzina 1            | Poniedziałek<br>13:00                                          | Y | •       |
| Dzień 1<br>Godzina 1<br>Dzień 2 | Poniedziałek<br>13:00<br>Środa                                 | v | + + + + |

#### Lista uczniów

Wyświetla listę uczniów uczęszczających na zajęcia danego nauczyciela.

Z prawej strony każdej pozycji znajdują się przyciski pozwalające na edycję i usunięcie danej pozycji z listy.

| _ <b>p</b> . | Imie    | Nazwisko   | Data urodzenia     | Płeć      |   | Licencja PZS |   | Nazwa grupy |   | Status |   |   |   |
|--------------|---------|------------|--------------------|-----------|---|--------------|---|-------------|---|--------|---|---|---|
|              | Szukaj  | Szukaj     | Data od<br>Data do | Szukaj    | ٣ | Szukaj       | * | Szukaj      | Ŧ | Szukaj | Ŧ |   |   |
| I            | Mateusz | Zawadzki   | 1988-03-08         | Mężczyzna |   | Nie          |   | BPROG       |   | Tak    |   | 1 | × |
| 2            | Hubert  | Puchała    | 2009-06-18         | Mężczyzna |   | Nie          |   | BPROG       |   | Tak    |   |   | × |
| 3            | Łukasz  | Nitczyński | 2000-06-04         | Mężczyzna |   | Nie          |   | BPROG       |   | Tak    |   | 1 | × |

Kliknięcie w ołówek, czyli edycję, powoduje możliwość zmiany danych uczestnika. Jeśli dane dziecko nie bierze już udziału w zajęciach należy je zdezaktywować.

| SKS    | ELista grup ćwiczebnych                | ► Dodaj grupę 🛛 🗮 Lista uczniów 🛨 Dodaj ucznia                                        |
|--------|----------------------------------------|---------------------------------------------------------------------------------------|
|        |                                        |                                                                                       |
| ≡<br>♠ | Edytuj dane ucznia                     |                                                                                       |
| \$     | Przypisz do grupy *                    | Grupa A v                                                                             |
| н      | Imię *                                 | Jan                                                                                   |
| ×      | Nazwisko *                             | Kowalski                                                                              |
| 8      | Aktywny *                              | Nie 🔹 🗸                                                                               |
|        | Powód rezygnacji                       | uczestnik został usunięty z zajęć                                                     |
|        | Data urodzin *                         | Wybierz<br>uczestnik zmienił lub ukończył szkołę                                      |
|        | Płeć *                                 | uczestnik zrezygnował z uczestnictwa w zajęciach<br>uczestnik został usunięty z zajęć |
|        | Posiada licencje PZS                   |                                                                                       |
|        | Czy uczestniczy w<br>innych zajęciach? | ✓                                                                                     |
|        | W jakich zajęciach?                    | Wybierz *                                                                             |
|        |                                        | ¥ piłka nożna                                                                         |
|        | Zgoda rodzica /<br>opiekuna            | Przeglądaj Nie wybrano pliku.                                                         |
|        | ZMIEŃ                                  |                                                                                       |
|        |                                        |                                                                                       |

#### Dodaj ucznia

Pozwala na dodanie nowego ucznia do grupy. (UWAGA! Aby móc dodać ucznia, wcześniej należy dodać grupę w zakładce **Grupy ćwiczebne**)

Aby móc dodać zgodę rodzica/opiekuna, plik musi być w formacie PDF, JPG, TIFF, PNG

| Dodaj ucznia                           |                               |
|----------------------------------------|-------------------------------|
| Przypisz do grupy *                    | Wybierz •                     |
| Imię *                                 |                               |
| Nazwisko *                             |                               |
| Aktywny *                              | Tak *                         |
| Data urodzin *                         |                               |
| Płeć *                                 | Wybierz *                     |
| Posiada licencje PZS                   |                               |
| Czy uczestniczy w<br>innych zajęciach? |                               |
| Zgoda rodzica /<br>opiekuna            | Przeglądaj Nie wybrano pliku. |
| DODAJ                                  |                               |

#### VI. Dziennik

#### Kalendarz zajęć

Wyświetla kalendarz z zaznaczonymi zajęciami dla danej grupy. Grupy można zmieniać wybierając z listy rozwijanej w lewym górnym rogu.

| <      | MAJ 2017    | > |
|--------|-------------|---|
| Filtru | j po grupie |   |
| Wy     | bierz       | Ŧ |

Najeżdżając myszką na oznaczony termin zajęć, można wykonać dwie czynności: **rozpocząć** oraz **odwołać** zajęcia. Jeśli zajęcia się nie odbyły w danym terminie, należy je odwołać, a następnie odrobić w innym terminie.

| SKS      | 🗮 Kalendarz zajęć | ≭0drabianie zajęć | 🕂 Dodaj lekcje poza planem | 🗉 Obecności         | 🕲 Testy sprawno | ściowe |
|----------|-------------------|-------------------|----------------------------|---------------------|-----------------|--------|
|          |                   |                   |                            |                     |                 |        |
| =        | < MAJ 20          | 017 🔉             |                            |                     |                 |        |
| <b>f</b> | Filtruj po grupie |                   |                            |                     |                 |        |
| \$       | Wybierz           | ٣                 |                            |                     |                 |        |
|          | PN                | v                 | wт                         | ŚR                  |                 | CZW    |
| ×        | 1                 | :                 | 2                          | 3                   |                 | 4      |
|          | 12:00             |                   | PLANOWAN                   | E ZAJĘCIA           |                 |        |
|          |                   |                   | GRUPA                      | siatkarki           |                 |        |
|          |                   |                   | GODZINA                    | 2017-05-01<br>12:00 |                 |        |
|          | 8                 |                   | ROZPOO                     | ZNIJ                |                 | 11     |
|          | 12:00             |                   | ODWO                       | ŁAJ                 |                 |        |
|          |                   |                   |                            |                     |                 |        |

Rozpoczęcie zajęć

Po rozpoczęciu zajęć, należy wybrać Temat zajęć i wprowadzić opis.

Następnie, należy otworzyć zakładkę **Lista obecności**. Wszyscy uczniowie, którzy zostali przypisani do danej grupy będą domyślnie oznaczeni jako obecni. Jeśli uczeń jest nieobecny, należy kliknąć na zielony znaczek z prawej strony.

#### Obecny

| 1     | Mateusz | Zawadzki |     | Tak |   |
|-------|---------|----------|-----|-----|---|
| Nieol | oecny   |          |     |     |   |
| 1     | Mateusz | Zawadzki | Nie |     | × |

Jeśli na danych zajęciach odbywa się test sprawności, należy kliknąć w zakładkę **Testy sprawności,** kliknąć przycisk **ROZPOCZNIJ TEST**, a następnie uzupełnić wyniki uczniów.

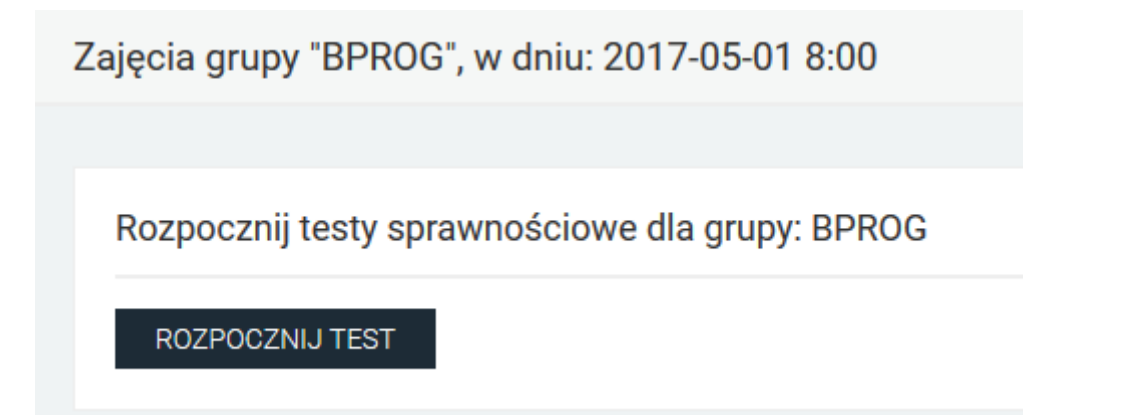

Nauczyciel ma 14 dni na wysłanie wyników. Po tym okresie test zostaje automatycznie zamknięty, bez możliwości edycji. W międzyczasie można zapisywać częściowo uzupełnione wyniki klikając w przycisk **ZAPISZ WYNIKI**. Po wprowadzeniu wszystkich wyników, należy kliknąć przycisk **WYŚLIJ WYNIKI**.

| Lp. | Imię i nazwisko      | Waga<br><b>w kg</b> | Wzrost<br>w cm | Zwis na drążku<br>format mm:ss | Bieg 50m<br>w sekundach | Bieg 600m<br>format mm:ss | Bieg 800m<br>format mm:ss | Bieg 1000m<br>format mm:ss |
|-----|----------------------|---------------------|----------------|--------------------------------|-------------------------|---------------------------|---------------------------|----------------------------|
| 1   | Mateusz<br>Zawadzki  |                     |                | gg:mm                          |                         | ]                         |                           | gg:mm                      |
| 2   | Hubert Puchała       |                     |                | gg:mm                          |                         | gg:mm                     |                           |                            |
| 3   | Łukasz<br>Nitczyński |                     |                | gg:mm                          |                         | ]                         |                           | gg:mm                      |

#### Odwołanie zajęć

Po odwołaniu zajęć należy kliknąć przycisk WYZNACZ NOWY TERMIN

| }         | 4          | 5     |
|-----------|------------|-------|
| ZAJĘCIA O | DWOŁANE    | 12:00 |
| GRUPA     | BPROG      |       |
| DATA      | 05-05-2017 |       |
| GODZINA   | 12:00      |       |
| WYZNACZ N | 12         |       |

#### Odrabianie zajęć

Wyświetla listę wszystkich przyszłych odwołanych zajęć. Klikając w przycisk z prawej strony, można wyznaczyć nowy termin.

| BPROG 🔀 | 2017-05-05 12:00:00 |
|---------|---------------------|
|---------|---------------------|

#### Anulowanie błędnie dodanych zajęć

Jeśli zajęcia zostały omyłkowo rozpoczęte, np. w dniu 1 lub 3 maja, można je anulować klikając w ikonkę **Anuluj lekcję.** 

|                        | O Anuluj lekcje | ości 🛛 🕙 Testy sprawnoś | 🗉 Lista obecno        | 📕 Szczegóły |
|------------------------|-----------------|-------------------------|-----------------------|-------------|
|                        | 12:00           | i", w dniu: 2017-06-    | upy "siatkark         | Zajęcia gr  |
|                        |                 |                         |                       |             |
|                        |                 | zajęć                   | odstawowe             | Dane p      |
|                        |                 | gimnastyka sportowa     | Temat *               |             |
| A \$\$ ₽               |                 | Źródło dokumentu        | Opis zajęć            |             |
|                        | Ix 1= = 0%      | BIUS×,                  |                       |             |
| ×<br>Q 53 厚<br>主王王 ◎ ≪ |                 | gimnastyka sportowa     | Temat *<br>Opis zajęć |             |

## Dodaj lekcję poza planem

Pozwala na zaplanowanie lekcji poza wyznaczonym, stałym harmonogramem.

| 🛗 Kalendarz zajęć | XOdrabianie zajęć | 🕂 Dodaj lekcje poza planem | 🔲 Obecności | O Testy sprawnościowe | Konto Testowe 👻 |
|-------------------|-------------------|----------------------------|-------------|-----------------------|-----------------|
|                   |                   |                            |             |                       |                 |
| Dodaj lekcje      | e poza planem     |                            |             |                       |                 |
|                   | Grupa * Wybierz   |                            |             | Ŧ                     |                 |
| DODAJ             |                   |                            |             |                       |                 |

#### Obecności

Wyświetla szczegółową listę obecności wszystkich uczniów w danej grupie i danym miesiącu.

| Zestawienie obecności |              |        |                         |                          |        |         |         |        |
|-----------------------|--------------|--------|-------------------------|--------------------------|--------|---------|---------|--------|
| Grupa                 |              | Rok    | ,                       | Miesiąc                  |        | _       |         |        |
| BPROG                 | Ŧ            | 2017   | Ŧ                       | Maj                      | SZUKA. |         |         |        |
| Lp.                   | Imie i nazwi | sko    | Frekwencja<br>całkowita | Frekwencja<br>miesięczna | 01-05  | 01-05   | 03-05   | 05-05  |
| 1                     | Mateusz Za   | wadzki | 100.00 %                | 100.00%                  | ¥      | *       | *       | *      |
| 2                     | Hubert Puc   | hała   | 50.00 %                 | 50.00%                   | ¥      | -       | -       | ×      |
| 3                     | Łukasz Nitc  | zyński | 50.00 %                 | 50.00%                   | ×      | -       | -       | 1      |
| Podsumowanie          |              |        |                         |                          |        |         |         |        |
| Obecni                |              |        |                         |                          | 2      | 1       | 1       | 2      |
| Nieobecni             |              |        |                         |                          | 1      | 0       | 0       | 1      |
| Frekwencja dnia       |              |        |                         |                          | 66.67% | 100.00% | 100.00% | 66.67% |

#### Testy Sprawnościowe

Pozwala na przejście do listy grup. Przycisk z prawej strony pozwala na dokończenie zapisywania wyników testu lub, jeśli obecnie nie ma niewysłanych wyników, rozpoczęcie nowego testu. Test z tury jesiennej będzie realizowany od 1 października.

| Wybierz | Wybierz grupę |                                                                 |        |  |  |
|---------|---------------|-----------------------------------------------------------------|--------|--|--|
| Lp.     | Nazwa grupy   | Instytucja                                                      |        |  |  |
|         | Szukaj        | Szukaj                                                          |        |  |  |
| 1       | BPROG         | Szkoła Podstawowa z Oddziałami Integracyjymi nr 154 W Warszawie |        |  |  |
| 2       | Grupa I       | Szkoła Podstawowa z Oddziałami Integracyjymi nr 154 W Warszawie |        |  |  |
| 3       | Grupa II      | Szkoła Podstawowa nr 314                                        |        |  |  |
|         |               | Str                                                             | ony: 1 |  |  |

### VII. Wiadomości

Wyświetla listę otrzymanych wiadomości. Klikając w ikonę lupy z prawej strony, można odpowiedzieć na otrzymaną wiadomość. Strzałki pod kategorią **Typ** oznaczają: zielona strzałka w górę - udzielono odpowiedzi, czerwona strzałka w dół - nie udzielono odpowiedzi.

Twoja skrzynka wiadomości

|                     |                               | Sz         | ukaj |        |   |
|---------------------|-------------------------------|------------|------|--------|---|
| Data                | Tytuł                         | Użytkownik | Тур  | Status |   |
| 2017-05-17 09:27:00 | test                          | admin      | +    |        | ۹ |
| 2017-05-09 11:27:00 | Test wiadomości do wszystkich | ow2        | +    |        | Q |
| 2017-05-08 23:00:38 | Re: test data                 | admin      | +    |        | ۹ |
| 2017-05-08 23:00:00 | test data                     | admin      | +    |        | Q |
|                     |                               |            |      |        | 1 |

## VIII. FAQ – pytania i odpowiedzi

Zakładka umożliwia zapoznanie się najczęściej zadawanymi pytaniami. Zachęcamy do korzystania ponieważ znajdują się tam rozwiązania najpopularniejszych problemów.

| _                                              |                                                                                                    |
|------------------------------------------------|----------------------------------------------------------------------------------------------------|
| Faq                                            |                                                                                                    |
| Tytuł artykułu                                 |                                                                                                    |
| Szukaj                                         |                                                                                                    |
| Dlaczego nie mogę się zalogować?               |                                                                                                    |
| Jak wybrać placówkę?                           |                                                                                                    |
| Nie mogę dodać grupy – dlaczego?               |                                                                                                    |
| Jak nazwać grupę ćwiczebną?                    |                                                                                                    |
| Dlaczego zajęcia zaznaczone są na kolor szary? |                                                                                                    |
| W jaki sposób zmienić termin zajęć?            |                                                                                                    |
| Jak zmienić szkolę?                            |                                                                                                    |
| Zmiana nauczyciela prowadzącego grupę          |                                                                                                    |
| Zmiana uczniów w grupie SKS                    |                                                                                                    |
| Testy sprawnościowe                            |                                                                                                    |
|                                                | Faq         Tytuł artykułu         Szukaj         Dlaczego nie mogę się zalogować?         Jak wybrać placówkę?         Nie mogę dodać grupy – dlaczego?         Jak nazwać grupę ćwiczebną?         Dlaczego zajęcia zaznaczone są na kolor szary?         W jaki sposób zmienić termin zajęć?         Jak zmienić szkołę?         Zmiana nauczyciela prowadzącego grupę         Zmiana uczniów w grupie SKS         Testy sprawnościowe |

## IX. Legenda symboli stosowanych w dzienniku SKS

- 1. Lupka zobacz szczegóły.
- 2. Ołówek edycja.
- 3. X usuń.

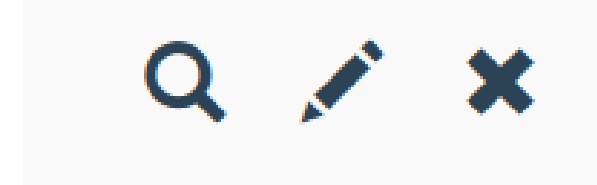

## X. Kontakt mailowy i telefoniczny

Zespół Projektów Instytutu Sportu – PIB

Adres e-mail: <u>dziennik@szkolnyklubsportowy.pl</u>

Tel. do biura projektu - 22 569 99 40

| Dzień tygodnia | Godziny |
|----------------|---------|
| Poniedziałek   | 8 - 17  |
| Wtorek         | 8 - 17  |
| Środa          | 8 - 17  |
| Czwartek       | 8 - 17  |
| Piątek         | 8 - 17  |
| Sobota         | 8 - 17  |